## How to Login to Hootvox

## Firstly

- Identified names of staff who will be inputting patient details onto Hootvox will need their own passwords.
- **OR** the named senior managers can allocate a limited number of designated staff to input details using the email address and password of the senior managers previously sent.
- If senior manager would prefer to allocate staff with their own password please contact Mark Sadler <u>marksadler5@gmail.com</u>

## How to Log In

- 1.Go to home page <a href="http://nhs.hootvox.com">http://nhs.hootvox.com</a>
- 2. Click ORANGE sign in button
- 3. Enter NHS email address
- 4. Enter password (surname and 1<sup>st</sup> letter of Christian Name)
- 5. You will be returned to 'Home Page'
- 6. Click Orange 'My Account' button top right.
- 7. List will appear- Click 'Add Customer' from the list Or Click box which says "Dashboard". Then click 'Add Customer'.
- 8. Filter by survey- choose the ward/service area
- 9. Click big orange button 'Add New Customer'
- 10.Select ward/service area again
- 11.Add patient details
- 12. Press 'Add Customer'
- 13.A message will appear- 'New Customer Saved'
- 14. Hootvox will generate and send survey from there
- 15.Click on 'Hootvox' logo to return to 'Home Page' where you can then Log out